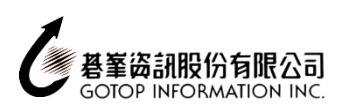

#### 線上註冊步驟:

1、 進入網址: www.certiport.com, 並點選「Register」(註冊)

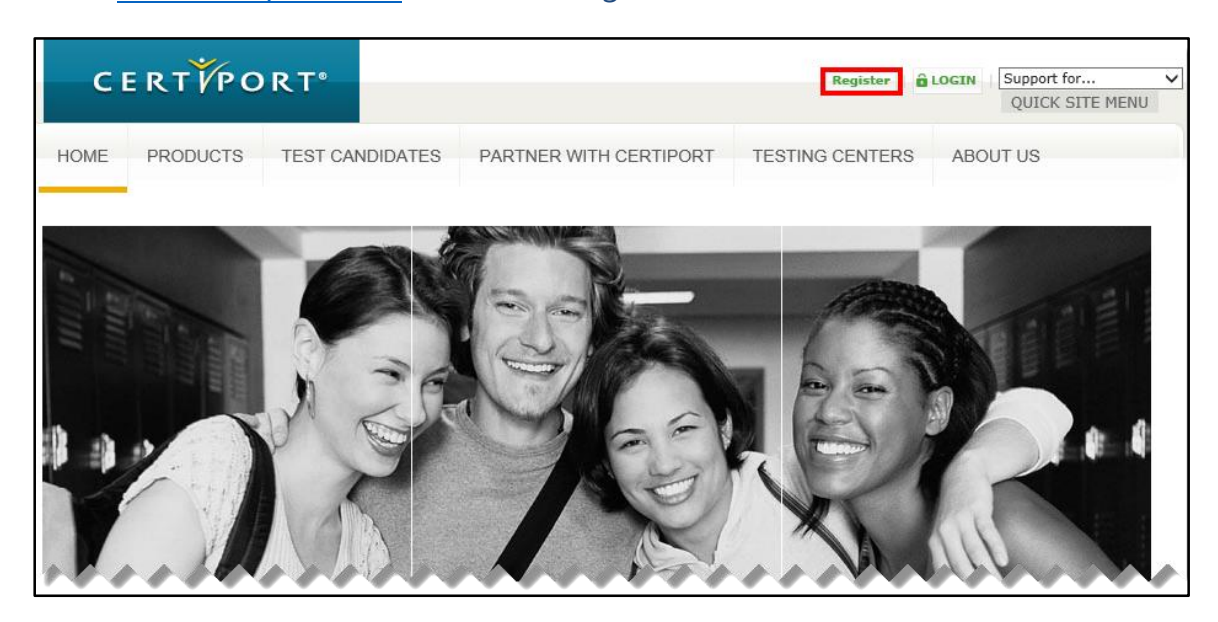

2、 請使用下拉式選單,將慣用語言選擇為「Chinese Traditional」(繁體中文)

國家/地區選擇為「Taiwan」(台灣),輸入驗証碼(請注意大小寫)後,請按「下一步」

| 一般使用者註冊                                                                                        |                                                                                                    |
|------------------------------------------------------------------------------------------------|----------------------------------------------------------------------------------------------------|
| <ul> <li>         と数迎使用 Certiport<br/>帳戶設定<br/>個人資訊<br/>設定個<br/>選擇 A 用途<br/>摘要     </li> </ul> | <ul> <li>留用語言:</li> <li>Chinese Traditional ♥ Chinese Traditional(繁體中文)</li> <li>国家/地區:*</li> <li>Taiwan ♥ 合灣</li> <li>鄧迎您註冊成為 Certiport 使用者: 這是您參加眾多全球認同的團際認證並與得眾多資源的第一步。</li> <li>● Certiport Privacy Statement*</li> <li>Bud Agath MEX Part 極直極接受 Certiport 及 NCS Pearson, Inc., 公司的 隆私政策、條款和條件, 並接受利用cookies來提升您的經驗和收集您 的個人資訊與使用,您的個人數據傳驗到Certiport及授權的第三方(Certiport, 而我們的測試程序, 包括Certiport作為數據控制者), 另外, 部分檢定科目可能有自己的不同的隱私政策, 您所輸入的憑單, 是專屬於教師, 講師或教育工作者; 講再次確認您所選擇的考試科目, 或聯絡 Certiport 台灣代表尋求帮助。</li> <li>● Enter the characters shown on the above image: *</li> <li>         A了遊免重複建立相同的使用者帳戶, 您可以透過整入帮手(Login Assistant)驗證您之前是否在Certiport註冊遍。         (* 查示必要做)     </li> </ul> |
|                                                                                                | 下-步 】 取消                                                                                                    |

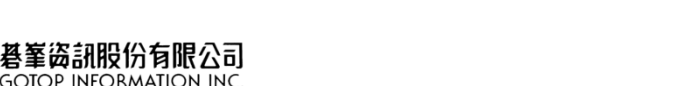

3、 將標示 \* 之資料填寫完畢後,請務必再次核對資料是否正確無誤,並按「下一步」

建議:英文姓名參考護照·若無護照者請先到<u>中英文拼音參考網址</u>查詢您的英文姓名【建議以威妥瑪(WG)拼音為主】 請留意:「姓名」及「使用者名稱(即登入網站或考試系統用帳號)」欄位·註冊後無法自行再修改!!

| 一般使用者註冊          |                                                                                   |
|------------------|-----------------------------------------------------------------------------------|
|                  |                                                                                   |
| S 歡迎使用 Certiport | <u>姓(範例:主):*</u> Wang Tao Bo<br>請留意:此處顯示的結果如送                                     |
| ▶ 帳戶設定           |                                                                                   |
| 個人溶訊             | 名字(範例:小明):***********************************                                     |
|                  | 請確認驗入的姓名正確無誤,因為此姓名將顧示在您的證書上。                                                      |
| 設定檔              | Wang Tao Bo 王道伯 如有不妥請務必修改!                                                        |
| 選擇 A 用途          |                                                                                   |
| 摘要               |                                                                                   |
| 201 BO           |                                                                                   |
|                  | 如果您忘記您的帳戶(使用者名稱)或密碼,並需要透過自動輔助方式重新取得時,您將被要求提供出生日期以便驗證身份。                           |
|                  | <b>客入容</b> 机                                                                      |
|                  |                                                                                   |
|                  | [使用者名稿:* ★ X987654321 使用者名稱、密碼(至少需6字元)                                            |
|                  |                                                                                   |
|                  | 罐認密碼→*●●●●●●●●●●●●●●●●●●●●●●●●●●●●●●                                              |
|                  |                                                                                   |
|                  | 使用者感受完容器表质必须至少六偏字母,这不得包含空白。黄注意容器有医分大小病                                            |
|                  | 未來您將使用這些資料在www.certiport.com假始進行登入考試,查閱成遭或存取各項工具。 微維您將接獲一封包含的利資訊的電子與件。 講要轉程存微的憑證質 |
|                  | я. •                                                                              |
|                  | 安全問題/回答                                                                           |
|                  | 如果您忘記了使用著名稱或密碼 · 您將被要求回答安全問題 · 以驗證您的身份 ·                                          |
|                  | 安全問題 1:*                                                                          |
|                  | 安全問題回答 1:* 白行铅定找回帳號武麥碼                                                            |
|                  |                                                                                   |
|                  | 安全問題 2:*                                                                          |
|                  | god                                                                               |
|                  |                                                                                   |

4、 填寫「Email」、「Confirm Email」(即為再填寫一次 email · 核對是否與上一欄資料正確相符合)

及「地址」,請務必再次核對資料是否正確無誤,並按「下一步」

| ー般使用者註冊<br>♥ <sup>歓迎使用 Certiport</sup>                               | <mark>建始资料</mark><br>如果忽忘記您的帳戶(使用者名稱)或密碼,則需要使用您的電子郵件地址來傳送 Certipott 官方正式通訊文件。Certipott 不                                                    | 「會與其他人共享您的個人 |
|----------------------------------------------------------------------|----------------------------------------------------------------------------------------------------|--------------|
| <ul> <li>● 個人資訊</li> <li>設定信</li> <li>選擇 A 用途</li> <li>摘要</li> </ul> | 資訊(Certiport屬紅羅波環動)。<br>電子郵件:●<br>Confirm Email:●<br>電話:<br>學生國家 ID:<br>✓ fxt Certinort 透過電子郵件這級# 。                                         | 資通知您,請勿填錯)   |
|                                                                      | SPRALE         国家:       Taiwan         Vang Tao Po 王遠伯         第 1 行:*         第 左行:         城市:*         弊這區號:*         白北市         11560 |              |

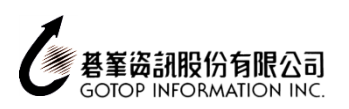

5、 請依照自身狀況,依序選擇「身份別」、「工作」及「性別」,並「提交」

| 請問您目前員<br>● 是<br>○ 否 | 【備學生身分嗎(包括半日或全日)?*             |   |
|----------------------|--------------------------------|---|
|                      | 請問您已於目前學制下就讀幾年?*<br><-Select-> | ~ |
|                      | 查有工作?*                         |   |
| 【一頁】 提3              | 交 <b>取消</b>                    |   |

6、 勾選「參加考試或準備考試」, 並按「下一步」

| CERT             | RT°                                                                               |
|------------------|-----------------------------------------------------------------------------------|
|                  |                                                                                   |
| 一般使用者註冊          | -                                                                                 |
| ✔ 歡迎使用 Certiport | 歡迎使用 Certiport · Tun Tunna                                                        |
| ◎ 帳戶設定           | 您已經成功完成註冊,成為 Certiport 使用者,現在您可以透過「MyCertiport 入口網站」存取授於「Certiport 使用者」的所有好<br>處。 |
| ✔ 個人資訊           |                                                                                   |
| ◎ 設定檔            | 調告訴我们認下一步想要執11日認識1F・(調室ン選擇一項)                                                     |
| び選擇 A 用途         | ▲ 參加考試或準備考試                                                                       |
| 程式註冊<br>摘要       | 您可能還希望註冊以下內容:                                                                     |
|                  | □註冊成為「監考人」                                                                        |
|                  |                                                                                   |

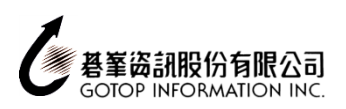

## 7、 選擇欲註冊之考試憑證(以 Microsoft 為例)

| CERT             |                                                        |
|------------------|--------------------------------------------------------|
| 一般使用者註冊          |                                                        |
| ✔ 歓迎使用 Certiport | 要進行檢查,必須註冊憑證程式。                                        |
| ♥個人資訊            | Certiport 註冊                                           |
| ◎ 設定檔            | Internet and Computing Core Certification (IC3)        |
| ♥ 選擇 A 用途        | Certiprep for Microsoft Office Certifications (CPMCAS) |
| ▶ 程式註冊<br>摘要     | Microsoft  差冊                                          |
|                  | Microsoft Office Specialist (MOS)                      |
|                  | Microsoft Technology Associate (MTA)                   |
|                  | Microsoft Certified Educator (MCE)                     |
|                  |                                                        |

8、 系統會另外開視窗進行 Microsoft 的註冊,請按下「使用我的 Certiport 設定檔資料」

| Microsoft <sup>.</sup>                                                                                                    | Microsoft<br>Office Specialist Technology Associate |
|----------------------------------------------------------------------------------------------------|-----------------------------------------------------|
| Microsoft 註冊                                                                                                    |                                                     |
| Microsoft Technology Associate (MTA)及 Microsoft Office Specialist (MOS)的考生請<br>填寫,電子證書與微軟官方的紙質證書上也會顧示您的中文名字。               | 主意:除了左側必填的英文欄位外,您還可以選擇在右側欄位另外以中文填寫姓名舆地址.如果您有        |
| 必填欄位(僅限羅馬拼音,即您的名字和地址。範例:Chun Hao Chang)                                                                                    | 選填欄位 (全形字元,範例:峻豪 張)                                 |
| 使用我的 Certiport 設定檔資料 按一下此按鈕,填寫 Certiport 設定檔中的 Microsoft 部                                                                 | 2定權。                                                |
| 姓 (範例: Chun<br>Hao )* 中間名: 名字 (範例: Chang)* 電話: 電子郵件: * 公司:                                                                 | 姓 (範例:王):<br>中間名:<br>名字 (範例:小明):                    |
| ⊥1 <sup>+</sup> 時機構:     語言:*     Chinese Traditional ✓     國家:*     (* 表示必要欄位)                                            | 國家: ✓                                               |
| Microsoft 保密協定<br>保密協定 保密協定 米糖 : 不接受<br>您必須接受保密協定 方可參加考試。                                                                  |                                                     |
| <ul> <li>☐ Microsoft 可以使用我所提供的連絡資料,就重要的安全、產品及活動資訊與我連絡。</li> <li>☐ Microsoft 夥伴可以使用我所提供的連絡資料,就重要的安全、產品及活動資訊與我連絡。</li> </ul> |                                                     |
|                                                                                                    | 語文(歌演)                                              |
|                                                                                                    |                                                     |

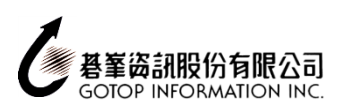

## 9、 系統自動把 Certiport 資料帶入後,請將標示 \* 之欄位填寫完成

● 請至中文地址英譯網站將中文地址翻譯成英文

| Microsoft                                                                                                  |                       |                           | Microsoft<br>Office Specialist | Microsoft<br>Technology Associate |
|----------------------------------------------------------------------------------------------------|-----------------------|---------------------------|--------------------------------|-----------------------------------|
|                                                                                                    |                       |                           |                                |                                   |
| MICFOSOFT 註冊                                                                                               |                       |                           |                                |                                   |
| Microsoft Technology Associate (MTA)及 Microsoft Office Specialist (MOS)的考<br>填寫,電子證書與微軟官方的紙質證書上也會顧示您的中文名字。 | ≸生請注意:除了左側必填的英文       | [欄位外,您還可以選擇]              | 在右側欄位另外以中的                     | 文填寫姓名與地址。如果您有                     |
| 必填偿位 (僅限羅馬拼音,即您的名字和地址。範例:Chun Hao Chang )                                                                  | <u>選填欄位 (全形字元,範</u> ( | 例:岐臺 張)                   |                                |                                   |
| 使用我的 Certiport 設定權資料 按一下此按鈕,填寫 Certiport 設定檔中的 Micros                                                      | soft 設定檔。             |                           |                                |                                   |
| 姓(範例: Chun i 請值寫中文名字的羅禹拼音                                                                                  | 姓 (範例:王):             | Wang Tao Po               |                                |                                   |
| Hao )* III 7 7 1 1 1 1 2 2 2 2 2 2 2 2 2 2 2 2 2 2                                                         | 中間名:                  |                           |                                |                                   |
|                                                                                                    | 名字(範例:小明):            | 王道伯                       |                                |                                   |
| 看于(能例:Chang) 胡填為十叉姓氏印維為折目<br>素話:                                                                           |                       |                           |                                |                                   |
| 電子郵件:* gotop@gmail.com                                                                                     |                       |                           |                                |                                   |
| 公司:                                                                                                    |                       |                           |                                |                                   |
| 工作職稿: : : : : : : : : : : : : : : : : : :                                                                  | 4中文册州翻譯               | 開成茁立                      |                                |                                   |
| 語言:* Chinese Traditional V 口闩/10                                                                           |                       | -122/2                    |                                |                                   |
|                                                                                                    | 回家:<br>第1行:           | Taiwan<br>南港區三軍略66號7#     | <b></b><br>⊉ ⇒ 6               | ~                                 |
| 圖家:™ Tarwan ♥                                                                                              | 第2行:                  | 140/16/06 182 10/0 50:0 1 | x,20                           |                                   |
| 第11]: 第                                                                                                    | 城市                    | 臺北市                       |                                |                                   |
| 城市:*                                                                                                    | 郵遞區號:                 | 11560                     |                                |                                   |
| 郵遞區號:*                                                                                                    |                       |                           |                                |                                   |
| (* 表示必要欄位)                                                                                                 |                       |                           |                                |                                   |
| Microsoft 保密協定: 不接受<br>您必須接受保密協定: 方可參加考試。                                                                  |                       |                           |                                |                                   |
| ☐ Microsoft 可以使用我所提供的連絡資料,就重要的安全、產品及活動資訊與我連絡                                                               | o                     |                           |                                |                                   |
| ☐ Microsoft 夥伴可以使用我所提供的連絡資料,就重要的安全、產品及活動資訊與我                                                               | 連絡。                   |                           |                                |                                   |
|                                                                                                    |                       |                           |                                | 提交 取満                             |

#### 此時左手資料應全部是英文

| Microsoft                                                                                                    | Microsoft<br>Office Specialist Technology Associate                         |
|----------------------------------------------------------------------------------------------------|-----------------------------------------------------------------------------|
| Microsoft 註冊<br>Microsoft Technology Associate (MTA) 及 Microsoft Office Specialist (MOS) 約考生副<br>填寫,電子證書與做數官方的必質證書上也會編示您的中文名字。<br>必現價位(僅現羅馬提音,即您的名字和批址。範例: Chun Hao Chang )                                                                                 | 唐注意:除了左側必填的英文獨位外,您還可以還擇在右側獨位另外以中文填寫姓名與地址,如果您有<br>選項獨位 (全形字元) 範例:峻蛮 猫)       |
| 使用我的 Certiport 設定榴簧料         按一下此按船,填寫 Certiport 設定榴中的 Microsoft           女(範例: Chun<br>Hao)*         Tao Po           今(範例: Chang)*         Tao Po           電子         (範例: Chang)*           電子等件:*         gotop@gmail.com           公司:         工作時福: | 脱定欄 ・<br>姓 (範例:五): Wang Tao Po<br>中層名:<br>名字 (範例:小明): 王道伯                   |
| Image: *     Chinese iraditional く       画家: *     Taiwan       第 1 行: *     7F6,No.66,Sanchong Rd.,Nangang District       第 2 行:        城市: *     Taipei       琴道區號: *     11560       *<                                                                  | 国家・ Taiwan ♥<br>第 1 行・ 荒場區三重能66號7億之6<br>第 2 行・<br>城市・<br>登北市<br>弊進區號・ 11560 |
| 您必須接受保容協定,方可參加考試。<br>☐ Microsoft 可以使用我所提供的連結實料,就重要的安全、產品及活動實訊與我連結。<br>☐ Microsoft 夥伴可以使用我所提供的連絡資料,就重要的安全、產品及活動資訊與我連絡                                                                                                    | ( <u>\$%)</u> (***                                                          |

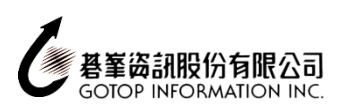

## 10、 請點選「Microsoft 保密協定」

| e                   | <u>++</u> m                                                                             |               |                                |
|---------------------|-----------------------------------------------------------------------------------------|---------------|--------------------------------|
| licrosoft           | 註冊                                                                                      |               |                                |
| Microsoft Technol   | ogy Associate (MTA) 及 Microsoft Office Specialist (MOS) 的考生<br>約回方の45年初年 - Hの金原子のの中立文字。 | =請注意:除了左側必填的英 | 交欄位外,您還可以選擇在右側欄位另外以中文填寫姓名舆地址.如 |
| 뜻쎄,电기료비슷(34         | NEU111111111111111111111111111111111111                                                 |               |                                |
| <u>必填欄位 (僅限羅</u>    | 馬拼音,即您的名字和地址。範例:Chun Hao Chang )                                                        | 選填欄位(全形字元,)   | 範例:峻豪張)                        |
|                     |                                                                                         |               |                                |
| 使用我的 Certipo        | rt 設定檔資料 按一下此按鈕,填寫 Certiport 設定檔中的 Microsof                                             | ft 設定檔。       |                                |
|                     |                                                                                         |               |                                |
| 殅 (範例:Chun<br>Hao)* | Tao Po                                                                                  | 姓(範例:王):      | Wang Tao Po                    |
| 中間名:                |                                                                                         | 中間者:          | T.W./                          |
| 名字 (範例 : Cha        | ng)* Wang                                                                               | ·百子(郫1列・小円)・  | 工担旧                            |
| 電話:                 |                                                                                         |               |                                |
| 電子郵件 *              | gotop@gmail.com                                                                         |               |                                |
| 公司:                 |                                                                                         |               |                                |
| 工作職稱:               |                                                                                         |               |                                |
| 語言:*                | Chinese Traditional 🗸                                                                   |               |                                |
|                     |                                                                                         | 国家            | Taiwan 🗸                       |
| 國家:*                | Taiwan 🗸                                                                                | 第1行           | 南港區三里路66號7樓之6                  |
| 第1行:*               | 7F6,No.66,Sanchong Rd.,Nangang District                                                 | 第2行:          |                                |
| 第2行:                |                                                                                         | 城市:           |                                |
| 城市:*                | Taipei                                                                                  | 鄭遮區號:         | 11560                          |
| 郵遞區號:*              | 11560                                                                                   |               |                                |
| (* 表示必要欄位           | )                                                                                       |               |                                |
| Microsoft 保密協定      | e 保密協定狀態: 不接受                                                                           |               |                                |
|                     |                                                                                         |               |                                |

#### 11、 請先詳閱保密協定後,點選「是,我接受」(上下按鈕都可以)

| CERTIPORT                                                                                                    |              |
|----------------------------------------------------------------------------------------------------|--------------|
| A PEARSON VUE BUSINESS                                                                                                    |              |
| 參加考試: 保密協定                                                                                                    |              |
| 要參加任何考試,您必須接受這份保密協定。                                                                                                    |              |
| ────────────────────────────────────                                                                                                    |              |
| 保密合约與一般條款<br>Microsoft 認證測驗適用                                                                                                    | ^            |
| 更新日期:2010 年 2 月                                                                                                    |              |
| 此「保密合約與一般條款」(以下稱「測驗合約」) 係於以下電子簽署日期,由 Microsoft Corporation (以下稱「Microsoft」與您 (以下稱「受測<br>者」) 簽訂。此份測驗 (以下稱「測驗」) 是 Microsoft 的機密資訊,受智慧財產權法令保護。「受測者」僅能為求在本「測驗」標題下之內容<br>區域內展現技能與競爭力而使用此處之資訊。                |              |
| 測驗安全性與完整性:                                                                                                    |              |
| 為維持「測驗」安全作所做的努力,能協助維護「Microsoft 認證」的價值,同時確保只有通過測驗的資訊技能專業人員獲得認證。                                                                                                    |              |
| 若「受測者」違反本「測試合約」,且/或出現任何不當行為,則會禁止「受測者」參與任何「Microsoft 認證測驗」,同時/或取消參與<br>「Microsoft 認證計畫」的資格。Microsoft 的代理人已獲得授權,針對違反測驗規定的「受測者」立即採取遵當手段。此一政策能確保「測<br>驗」與「Microsoft 認證計畫」的完整性。不當行為與/或誤用「測驗」的例子包括(但不限於)下列各項: | Í            |
| <ul> <li>修改與/或變更「測驗」的原始結果/分數報告或其他測驗記錄</li> <li>違反目前的測驗重考政策</li> </ul>                                                                                                    |              |
| 測驗政策:                                                                                                    | $\checkmark$ |
| 「受測者,有義務瞭解並遵守 Microsoft 的「測驗,政策與程序,以及「測驗,提供者的政策與程序。                                                                                                    |              |

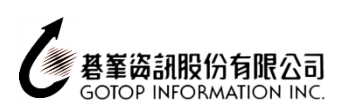

## 12、 請仔細確認所有資料填寫是否「正確」及狀態是否皆為「接受」後,點選「提交」鈕。

| Micros                                                                                        | soft                                                                  |               |                      |                | Microsoft<br>Office Specialist | Microsoft<br>Technology Associate |
|-----------------------------------------------------------------------------------------------|-----------------------------------------------------------------------|---------------|----------------------|----------------|--------------------------------|-----------------------------------|
| Microsoft 註                                                                                   | ₩                                                                     |               |                      |                |                                |                                   |
| Microsoft Technology A<br>填寫,電子證書與微軟官方                                                        | Associate (MTA) 及 Microsoft Office Specialist (M<br>的紙質證書上也會顯示您的中文名字。 | 10S) 的考生請》    | 注意: 除了左側必填的英文        | て欄位外,您還可以選擇    | 在右側欄位另外以中文                     | [填寫姓名與地址.如果您有                     |
| <u>必填欄位 (僅限羅馬拼音</u>                                                                           | <u>青,即您的名字和地址。範例:Chun Hao Chang )</u>                                 |               | <u>選填欄位 (全形字元,範</u>  | <u>例:峻豪 張)</u> |                                |                                   |
| 使用我的 Certiport 設                                                                              | 定檔資料 按一下此按鈕,填寫 Certiport 設定檔中                                         | 的 Microsoft 氰 | 定檔。                  |                |                                |                                   |
| 姓 (範例 : Chun<br>Hao)*<br>士昭名 :                                                                | Tao Po                                                                | 苺)            | 姓 (範例:王):<br>中間名:    | Wang Tao Po    |                                |                                   |
| 中間名:<br>名字 (範例: Chang)*<br>電話:                                                                | Wang                                                                  |               | 名字 (範例:小明):          | 王道伯            |                                |                                   |
| 電子郵件: <b>*</b><br>公司:                                                                         | gotop@gmail.com                                                       | 文丨            |                      |                |                                |                                   |
| 工作職稱:<br>語言: <b>*</b>                                                                         | Chinese Traditional 🗸                                                 |               | 商安,                  | Taiwan         |                                |                                   |
| 国家: <b>*</b><br>第1行: <b>*</b>                                                                 | Taiwan<br>75 -6 No 66 Sanchong Rd, Nangang District                   | $\rightarrow$ | 篇37.<br>第1行:<br>第2行: | 南港區三重路66號77    | 樓之6                            |                                   |
| 第 2 行 :<br>城市 : <b>*</b>                                                                      | Taipei                                                                |               | 城市 :<br>郵遞區號 :       | 臺北市<br>11560   |                                |                                   |
| 郵遞區號: <b>*</b><br>(* 表示必要欄位)                                                                  | 11560                                                                 |               |                      |                |                                |                                   |
| Microsoft 保密協定 保密協定狀態: 接受                                                                     |                                                                       |               |                      |                |                                |                                   |
| ☐ Microsoft 可以使用我所提供的連絡資料,就重要的安全、產品及活動資訊與我連絡。 ☐ Microsoft 夥伴可以使用我所提供的連絡資料,就重要的安全、產品及活動資訊與我連絡。 |                                                                       |               |                      |                |                                |                                   |
|                                                                                               |                                                                       |               |                      |                |                                | 提交」取消                             |

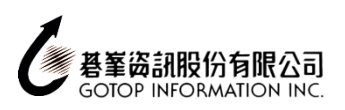

# 13、 顯示以下畫面,表示 Microsoft 已成功註冊,點選「下一步」鈕。

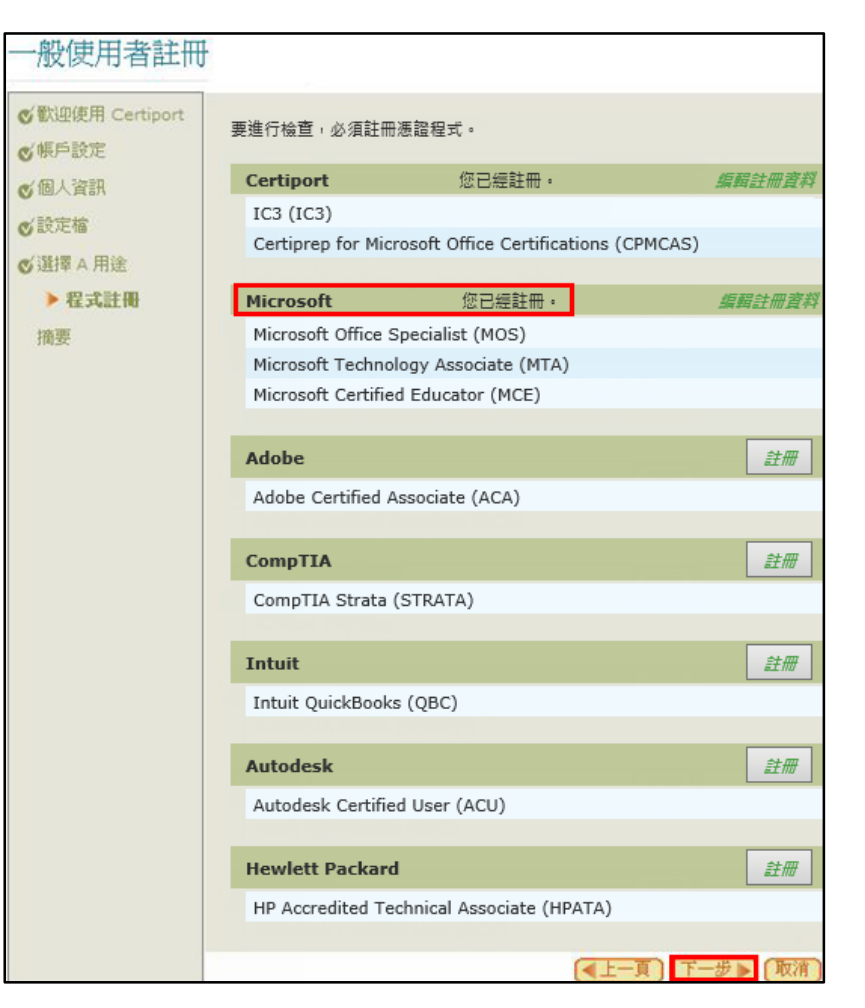

## 14、 按下「完成」鈕,即註冊完成。

| 一般使用者註冊                                    |                                                    |
|--------------------------------------------|----------------------------------------------------|
| ✔ 歓迎使用 Certiport                           | 恭喜Yun Yung!您己成功完成                                  |
| ◎帳戶設定                                      | ✔帳戶設定                                              |
| ● 個人資訊                                     | ✔個人資訊                                              |
| ● 設定檔                                      | ✓設定檔                                               |
| ♥選擇 A 用途                                   | ✓ 程式註冊<br>該確保發時面新你的個人資料並祭入 Certinortemは左取你的認識相關資訊。 |
| <ul> <li>✓程式註冊</li> <li>&gt; 摘要</li> </ul> |                                                    |
|                                            | 「完成」                                               |